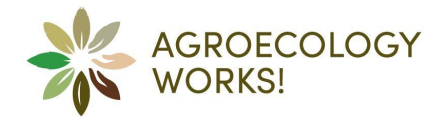

Hier geht's zur deutschen Anleitung.

Cliquez ici pour accéder aux instructions en français.

Cliccare qui per le istruzioni in italiano.

# Anleitung: Eintrag in die «Agrarökologie Karte Schweiz»

## Schritt 1: Registrieren

Öffne die Webseite. Gehe auf https://www.agroecologyworks.ch/de/registration

Trage deinen Namen und deine E-Mail-Adresse in die entsprechenden Felder ein und klicke auf den Button "Registrieren".

Du erhältst einen sechsstelligen Anmeldungscode per E-Mail. Gib diesen Code auf der Website ein und klicke auf den grünen Knopf "Passwort zurücksetzen".

Wähle ein Passwort, gib es zweimal ein und klicke oben rechts auf den orangen Knopf "Ändern".

Fertig! Du bist jetzt registriert. 😊

| Passwort zurücksetzen |   |                         | ⊘ Ändern |
|-----------------------|---|-------------------------|----------|
| S.amos@biovision.ch   |   |                         |          |
| Neues Passwort        | 4 | Wiederhole das Passwort | 4        |
|                       | ď |                         | ď        |

## Schritt 2: Eintrag auf der Karte erstellen

Nach der Registration befindest du dich auf der Übersichtsseite. Hier findest du alle deine Einträge auf der Karte.

Klicke oben rechts auf den Knopf «Hinzufügen», um einen neuen Eintrag zu erstellen.

| Karte Schweiz        | 2                                |
|----------------------|----------------------------------|
| Einträge auf der Map | <del>च</del> Filter ⊕ Hinzufügen |
| E Keine Seiten       |                                  |

Gib den Namen der Initiative ein, die du auf der Karte eintragen möchtest. Der URL-Anhang wird automatisch erstellt – du musst daran nichts ändern. Klicke dann auf den grünen Knopf «Anlegen als Entwurf».

| Jenv        |                                |                    |
|-------------|--------------------------------|--------------------|
|             | Titel *                        |                    |
| uf der Ma   |                                | Tr                 |
| e Seiten    |                                |                    |
| Sie all Ihi | URL-Anhang *                   | Punkt) au          |
|             |                                | Ø                  |
|             | /agraroekologie/karte-schweiz/ |                    |
|             | ⊗ Abbrechen 🥑 Anle             | egen als "Entwurf" |
|             |                                |                    |

Jetzt kannst du Details zu deinem Eintrag hinzufügen: Ein kurzes Zitat, eine detailliertere Beschreibung, Standort, Sprache usw. Felder mit einem roten Kreuz sind Pflichtfelder – fülle diese also alle aus. Stelle sicher, dass du bis ganz nach unten scrollst.

Am Ende der Seite musst du der Weitergabe der Daten und den Teilnahmebedingungen von Agroecology Works! zustimmen. Du findest die Teilnahmebedingungen zum Download unter dem Button zur Einwilligung unten rechts. Wenn du alles erledigt hast, klicke oben rechts auf den orangen Button "Speichern".

Mit einem Klick auf das *P* Symbol oben rechts kannst du dir eine Vorschau deines Eintrags anschauen (funktioniert nur, wenn alle Pflichtfelder inkl. Bilddatei und Location ausgefüllt sind).

| TEST                                                                                                    | 🗹 🗅 Verwerien 🔗 Speichern                                                           |
|----------------------------------------------------------------------------------------------------|-------------------------------------------------------------------------------------|
| Pfeiler der Agrarökologie (primär) ×                                                                                      | Pfeiler der Agrarökologie (sekundär)                                                |
| - *                                                                                                    | - *                                                                                 |
| Platz im Ernährungssystem ×                                                                                               | Grundsätze                                                                          |
| - •                                                                                                    | 93                                                                                  |
| Betriebszweige                                                                                                    | Themen                                                                              |
| 93                                                                                                    | 93                                                                                  |
| Einwilligung                                                                                                    |                                                                                     |
| Einwilligung Weitergabe meiner Daten *                                                                                    | Ich akzeptiere die Teilnahmebedingungen von Agroecology Works! $st$                 |
| nein                                                                                                    | nein                                                                                |
| lch stimme der Weitergabe meiner Daten an andere Netzwerke im<br>Bereich Agroökologie zu, um den Wissensaustausch und die | Download teilnahmebedingungen-conditions-de-participation-<br>agroecology-works.pdf |

# Schritt 3: Eintrag zur Kontrolle freigeben

Gehe nun zurück auf die Übersichtskarte mit allen deinen Einträgen. Dafür scrollst du ganz nach oben und drückst auf «Karte Schweiz».

| 🏠 Agroecology Works! / Karte / Karte Schweiz / TELT |  |
|-----------------------------------------------------|--|
|                                                     |  |
| TEST                                                |  |
|                                                     |  |

Du siehst jetzt deinen Eintrag auf der Karte. Wenn du ihn noch weiterbearbeiten möchtest, klicke auf den Titel.

Wenn du den Eintrag zur Kontrolle durch Agroecology Works! freigeben willst, klicke auf den rot umrandeten Kreis ganz rechts.

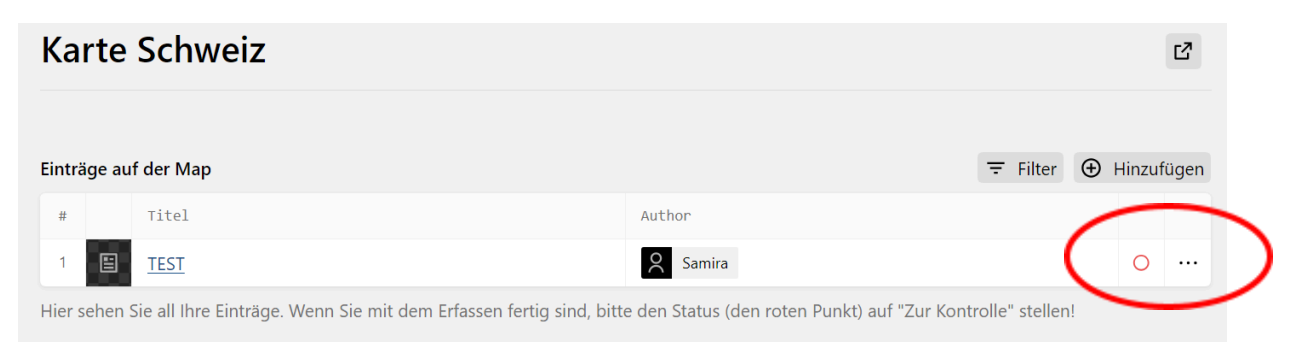

Falls eine Fehlermeldung erscheint, klicke auf deinen Eintrag und ergänze die fehlenden Informationen. Ansonsten kannst du jetzt den Status deines Eintrags auf «Zur Kontrolle» stellen und auf den grünen Knopf «Ändern» drücken.

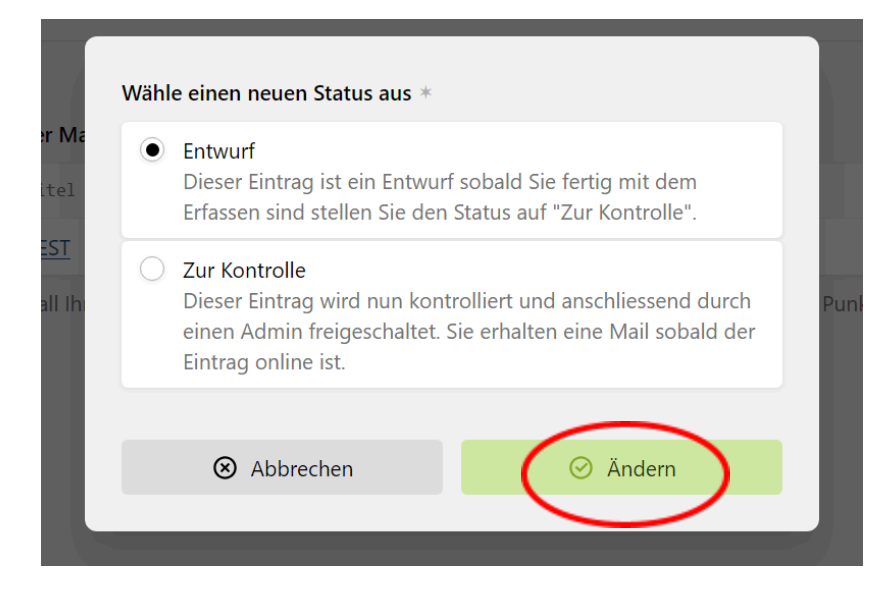

Fertig! Der Kreis ist jetzt halb hellblau. Agroecology Works! erhält eine E-Mail und kann deinen Eintrag freigeben. Du wirst per Mail benachrichtigt, sobald dies geschehen ist. Wir freuen uns, dass du dabei bist!

Bei Fragen kannst du dich jederzeit bei contact@agroecologyworks.ch melden.

Falls du im Nachhinein deinen Eintrag ändern möchtest, kannst du dich unter <a href="https://www.agroecologyworks.ch/de/registration">https://www.agroecologyworks.ch/de/registration</a> anmelden und deine Einträge bearbeiten. Vergiss nicht, deine Änderungen zu speichern!

# Instructions : inscription dans la « Carte de l'agroécologie Suisse»

#### Étape 1 : S'inscrire

Ouvre le site web. Va sur https://www.agroecologyworks.ch/fr/registration

Inscris ton nom et ton adresse e-mail dans les champs correspondants et clique sur le bouton «S'inscrire».

Tu recevras un code d'inscription à six chiffres par e-mail. Introduis ce code sur le site web et clique sur le bouton vert « Passwort zurücksetzen » (Réinitialiser le mot de passe).

Choisis un mot de passe, ajoutes-le deux fois et clique sur le bouton orange « Ändern » (Modifier) en haut à droite.

C'est terminé ! Tu es maintenant enregistré. 😊

| Passwort zurücksetzen |   |                         | Ø Ändern |
|-----------------------|---|-------------------------|----------|
| S.amos@biovision.ch   |   |                         |          |
| Neues Passwort        |   | Wiederhole das Passwort |          |
|                       | ď |                         | ď        |
|                       |   |                         |          |

#### Étape 2 : créer une entrée sur la carte

Après l'enregistrement, tu te trouves sur la page d'aperçu. Tu y trouveras toutes tes entrées sur la carte.

Clique sur le bouton « Ajouter » en haut à droite pour créer une nouvelle entrée.

| Karte Schweiz                                                                                                    | C <sup>a</sup>                  |
|----------------------------------------------------------------------------------------------------|---------------------------------|
| Entrées sur la carte                                                                                                    | <br><ul> <li>Ajouter</li> </ul> |
| E Pas encore de pages                                                                                                    | $\sim$                          |
| Vous voyez ici toutes vos entrées. Une fois la saisie terminée, veuillez définir le statut (le point rouge) sur 'À vérifier' ! |                                 |

Saisis le nom de l'initiative que tu souhaites faire figurer sur la carte. La pièce jointe URL est créée automatiquement - tu n'as pas besoin de la modifier. Clique ensuite sur le bouton vert «Créer en tant que brouillon».

|                                | Γŗ |
|--------------------------------|----|
| Identifiant de l'URL *         |    |
|                                | Ø  |
| /agraroekologie/karte-schweiz/ |    |
|                                |    |

Tu peux maintenant ajouter des détails à ton inscription : Une courte citation, une description plus détaillée, le lieu, la langue, etc. Les champs marqués d'une croix rouge sont obligatoires - remplis-les donc tous. Assure-toi de faire défiler la page jusqu'en bas.

En bas de la page, tu dois accepter la transmission des données et les conditions de participation à la carte d'Agroecology Works ! Tu trouveras les conditions de participation à télécharger sous le bouton d'autorisation en bas à droite. Une fois que tu as tout fait, clique en haut à droite sur le bouton orange « Enregistrer ».

| exemple                                                                                                    | 🖻 🖱 Revelir 🕝 Enregistre                                                            |
|----------------------------------------------------------------------------------------------------|-------------------------------------------------------------------------------------|
| Catégories                                                                                                    |                                                                                     |
| Pilier de l'agroécologie (primaire) ×                                                                                                    | Pilier de l'agroécologie (secondaire)                                               |
| - *                                                                                                    | - •                                                                                 |
| Place dans le système alimentaire ×                                                                                                    | Principes                                                                           |
| - *                                                                                                    | 53                                                                                  |
| Secteurs d'activité                                                                                                    | Thèmes                                                                              |
| 55                                                                                                    |                                                                                     |
| Consentement                                                                                                    |                                                                                     |
| Consentement à la transmission de mes données =                                                                                                    | Ich akzeptiere die Teilnahmebedingungen von Agroecology Works!                      |
| D non                                                                                                    | non                                                                                 |
| J'accepte la transmission de mes données à d'autres réseaux dans le<br>domaine de l'agroécologie afin de favoriser l'échange de connaissances<br>et la collaboration. | Download teilnahmebedingungen-conditions-de-participation-<br>agroecology-works.pdf |

En cliquant sur le symbole  $\nearrow$  en haut à droite, tu peux avoir un aperçu de ton inscription (ne fonctionne que si tous les champs obligatoires, y compris le fichier image et la localisation, sont remplis).

## Étape 3 : Valider l'entrée pour contrôle

Retourne maintenant sur la carte d'ensemble avec toutes tes entrées. Pour cela, fais défiler la page tout en haut et appuie sur «Karte Schweiz».

| Agroecology Workst / Karle / Karle Schweiz / example |   |
|------------------------------------------------------|---|
| exemple                                              | Ľ |

Tu vois maintenant ton entrée sur la carte. Si tu veux encore la modifier, clique sur le titre. Si tu veux que l'entrée soit validée par Agroecology Works!, clique sur le cercle rouge à l'extrême droite.

| Karte     | Schweiz                                                             |                                                    |   | C <sup>a</sup> |
|-----------|---------------------------------------------------------------------|----------------------------------------------------|---|----------------|
| Entrées s | ur la carte                                                         |                                                    |   | ④ Ajouter      |
|           | Titel                                                               | Author                                             | / | $\frown$       |
| 1 🗄       | exemple                                                             | Rike                                               |   | o )            |
| Vous voye | z ici toutes vos entrées. Une fois la saisie terminée, veuillez déf | inir le statut (le point rouge) sur 'À vérifier' ! |   |                |

Si un message d'erreur apparaît, clique sur ton inscription et complète les informations manquantes. Sinon, tu peux maintenant régler le statut de ton entrée sur «À vérifier» et appuyer sur le bouton vert «Changer».

| Sélec | ctionner un nouveau statut *                                                                                                    |
|-------|----------------------------------------------------------------------------------------------------|
| 0     | Brouillon<br>Cette entrée est un brouillon, dès que vous avez terminé la<br>saisie, changez le statut en "À vérifier".                                           |
| ۲     | À vérifier<br>Cette entrée est maintenant contrôlée et sera ensuite<br>approuvée par un administrateur. Vous recevrez un mail<br>dès que l'entrée sera en ligne. |
|       | ⊗ Annuler ⊘ Changer                                                                                                    |

C'est terminé ! Le cercle est maintenant à moitié bleu clair. Agroecology Works ! recevra un e-mail et pourra valider ton inscription. Tu seras averti(e) par e-mail dès que cela sera fait. Nous sommes heureux de te compter parmi nous !

Si tu as des questions, tu peux toujours t'adresser à <u>contact@agroecologyworks.ch</u>. Si tu souhaites modifier ton inscription par la suite, tu peux te connecter à <u>https://www.agroecologyworks.ch/fr/registration</u> et modifier tes inscriptions. N'oublie pas de sauvegarder tes modifications !

# Istruzioni: iscrizione alla "Mappa Svizzera agroecologica"

#### Passo 1: Registrazione

Apri il sito web. Vai su https://www.agroecologyworks.ch/it/registration

Inserisci il vostro nome e l'indirizzo e-mail negli appositi campi e clicca sul pulsante "Registrazione".

Riceverai un codice di registrazione a sei cifre via e-mail. Immetti questo codice sul sito web e fate clic sul pulsante verde « Passwort zurücksetzen » (Reimposta password).

Scegli una password, inseriscila due volte e fai clic sul pulsante arancione « Ändern» (Cambia) in alto a destra.

| Fatto! Ora sei registrato. 😊 |   |                         |          |
|------------------------------|---|-------------------------|----------|
| Passwort zurücksetzen        |   |                         | O Ändern |
| s.amos@biovision.ch          |   |                         |          |
| Neues Passwort               |   | Wiederhole das Passwort |          |
|                              | ď |                         | ್        |
|                              |   |                         |          |

#### Passo 2: Creare un iscrizione sulla mappa

Dopo la registrazione, ti troverai sulla pagina generale. Qui troverai tutte le tue iscrizioni sulla mappa.

Clicca sul pulsante "Aggiungi" in alto a destra per creare una nuova iscrizione.

| Karte Schweiz                                                                  | 2                                                           |
|--------------------------------------------------------------------------------|-------------------------------------------------------------|
| Voci sulla mappa                                                               | ≂ Fiter ④ Aggiungi                                          |
| 🗉 Nessuna pagina                                                               | $\bigcirc$                                                  |
| Qui puoi vedere tutte le tue voci. Una volta completata l'immissione, si prega | di impostare lo stato (il punto rosso) su 'Da controllare'! |

Inserisci il nome dell'iniziativa che vuoi aggiungere alla mappa. L'allegato URL verrà creato automaticamente, non è necessario modificare nulla. Fai quindi clic sul pulsante verde "Crea come bozza".

| Γ | Titolo *                       |                     |
|---|--------------------------------|---------------------|
|   | 1                              | Tr                  |
| L | URL *                          |                     |
| L |                                | Ø                   |
| L | /agraroekologie/karte-schweiz/ |                     |
| L | 🛞 Annulla                      | ⊘ Crea come "Bozza" |
|   |                                |                     |

Ora è possibile aggiungere dettagli all'iscrizione dell'iniziativa: Una breve citazione (slogan), una descrizione più dettagliata, la località, la lingua, ecc. I campi contrassegnati da una croce rossa sono obbligatori, quindi compilali tutti. Assicurati di scorrere fino in fondo.

In fondo alla pagina dovrai accettare il trasferimento dei dati e le condizioni di partecipazione alla mappa di Agroecology Works! Troverai i termini e le condizioni da scaricare sotto il pulsante di consenso in basso a destra. Una volta fatto tutto, clicca sul pulsante arancione "Salva" in alto a destra.

È possibile visualizzare un'anteprima dell'iscrizione cliccando sul simbolo ↗ in alto a destra (funziona solo se sono stati compilati tutti i campi obbligatori, compresi la foto e la posizione)

| esempio                                                                                                    | 🖆 🗅 Abbardona 🥝 Salva                                                               |
|----------------------------------------------------------------------------------------------------|-------------------------------------------------------------------------------------|
| Categorie                                                                                                    |                                                                                     |
| Pilastro dell'agroecologia (primario) ×                                                                                                    | Pilastro dell'agroecologia (secondario)                                             |
|                                                                                                    | · - · ·                                                                             |
| Posto nel sistema alimentare ×                                                                                                    | Principi                                                                            |
| - •                                                                                                    |                                                                                     |
| Settori aziendali                                                                                                    | Temi                                                                                |
| 55                                                                                                    | 5                                                                                   |
| Consenso                                                                                                    |                                                                                     |
| Consenso alla trasmissione dei miei dati +                                                                                                    | Ich akzeptiere die Teilnahmebedingungen von Agroecology Works! =                    |
| no no                                                                                                    | 🐑 no                                                                                |
| Acconsento alla condivisione dei miei dati con altri network nel settore<br>dell'agroecologia per promuovere lo scambio di conoscenze e la<br>collaborazione. | Download teilnahmebedingungen-conditions-de-participation-<br>agroecology-works.pdf |

#### Passo 3: Rilasciare l'iscrizione per il controllo

Torna alla scheda di riepilogo con tutte le tue iscrizioni: A tal fine, scorri fino all'inizio e clicca in alto su "Karte Schweiz".

| Agroecology works: / Karte / Karte Schweiz / elempio |   |
|------------------------------------------------------|---|
| esempio                                              | ď |

A questo punto, vedi la tua iscrizione sulla mappa. Se vuoi modificarla ulteriormente, clicca sul titolo. Se invece vuoi approvarla per il controllo da parte di Agroecology Works!, clicca sul cerchio rosso a destra.

| Karte        | Schweiz |        | 13                  |
|--------------|---------|--------|---------------------|
| Voci sulla n | happa   |        | ∓ Filter ④ Aggiungi |
|              | Titel   | Author |                     |
| 1            | esempio | Rike   | 0                   |

Se appare un messaggio di errore, clicca sulla tua iscrizione e aggiungi le informazioni mancanti. Altrimenti, è possibile impostare lo stato dell'iscrizione su "Da controllare" e fare clic sul pulsante verde "Cambia".

| Γ         | Selez | ziona un nuovo stato *                                                                                                    |
|-----------|-------|----------------------------------------------------------------------------------------------------|
| io<br>e I | 0     | Bozza<br>Questa voce è una bozza, una volta completata<br>l'acquisizione, impostare lo stato su "Da controllare".                                               |
| L         | ۲     | Da controllare<br>Questa voce viene ora controllata e successivamente<br>approvata da un amministratore. Riceverete una mail non<br>appena la voce sarà online. |
| L         |       | ⊗ Annulla ⊘ Cambia                                                                                                    |
|           |       |                                                                                                    |

Ecco fatto! Il cerchio è ora per metà azzurro. Agroecology Works! riceve un'e-mail e può approvare la tua iscrizione. Sarai avvisato/a via e-mail non appena ciò sarà avvenuto. Siamo lieti che tu sia qui!

Se hai domande, potete contattare <u>contact@agroecologyworks.ch</u> in qualsiasi momento.

Se in seguito vuoi modificare la tua iscrizione, puoi collegarti a <u>https://www.agroecologyworks.ch/de/registration</u> e modificare le tue iscrizioni. Non dimenticare di salvare le modifiche!